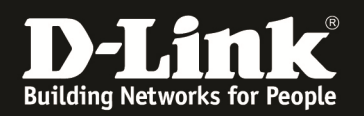

# Anleitung zur Einrichtung von Zeitplänen Für DIR-657, DIR-857 und DHP-1565 mit Deutschen Sprachpaket

# Beachten Sie auch die Angaben zur Konfiguration der Netzwerkverbindung, in der dem Gerät beiliegenden Anleitung zur Schnellkonfiguration.

1. Greifen Sie per Webbrowser auf die Konfiguration des DIR-Routers zu. Die Standard Adresse ist http://192.168.0.1

2. Im Auslieferungszustand ist auf die Konfiguration kein Passwort gesetzt. Als Benutzername wählen Sie Administrator aus, lassen das Kennwort Feld leer und klicken auf **Anmelden**.

| 🕹 D-LINK CORPORATION, INC   WIRELESS ROUTER   HO          | DHE - Mozilla Firefox                                                                                                    | _ 8 × |
|-----------------------------------------------------------|----------------------------------------------------------------------------------------------------|-------|
| Datei Bearbeiten Ansicht Chronik Lesezeichen Ext          | ras <u>H</u> ife                                                                                                    |       |
| (+) 192.168.0.1/login.asp                                 | 🚍 🗇 🗸 🕄 🕄 🗸 Google                                                                                                    | ٩     |
| <b>D</b> 192.168.0.1 192.168.0.50 <b>D</b> 192.168.1.1 19 | 12.168.15.1 🗌 DFL 🔯 DFL-160 🗌 DSL-321 🗍 DSL-380T 🗌 DynDNS 🛟 ShieldsUPI 🞯 Speedtest.net 😈 DNS Resolver Check Ď version.txt Ď show_me_more.htm | >>    |
| D-LINK CORPORATION, INC   WIRELESS RO +                   |                                                                                                    | -     |
| Produktseite:                                             | DIR-657 Hardware-Version: A1 Firmwareversion: 1.01                                                                                           |       |
|                                                           |                                                                                                    |       |
|                                                           | nk                                                                                                    |       |
|                                                           |                                                                                                    |       |
|                                                           |                                                                                                    |       |
|                                                           |                                                                                                    |       |
|                                                           | ANMELDUNG                                                                                                    |       |
|                                                           | Am Router anmelden                                                                                                    |       |
|                                                           | Benutzername : Administrator 💌                                                                                                    |       |
|                                                           | Kennwort :                                                                                                    |       |
|                                                           | Annelden                                                                                                    |       |
|                                                           | Allicidei                                                                                                    |       |
|                                                           |                                                                                                    |       |
|                                                           |                                                                                                    |       |
| WIRELE                                                    | 55                                                                                                    |       |
|                                                           | Converted & 2014 2011 D Link Connection Tor                                                                                                  |       |
|                                                           | cupyingin © 200720110-2016 culporatori, an.                                                                                                  |       |
|                                                           |                                                                                                    |       |
|                                                           |                                                                                                    |       |
|                                                           |                                                                                                    |       |
|                                                           |                                                                                                    |       |
|                                                           |                                                                                                    |       |
|                                                           |                                                                                                    |       |
|                                                           |                                                                                                    |       |
|                                                           |                                                                                                    |       |
|                                                           |                                                                                                    |       |
|                                                           |                                                                                                    |       |
|                                                           |                                                                                                    |       |
|                                                           |                                                                                                    |       |
|                                                           |                                                                                                    |       |
|                                                           |                                                                                                    |       |
|                                                           |                                                                                                    |       |
| <b>•</b>                                                  |                                                                                                    |       |

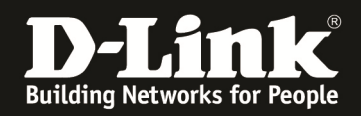

3. Klicken Sie oben auf Extras und links auf Zeitpläne.

## 4. Beispiel für einen Zeitplan über die ganze Woche und den ganzen Tag:

- Vergeben Sie der Regel einen Namen.
- Bei Tag(e) wählen Sie Ganze Woche aus.
- Markieren Sie das Feld Ganzer Tag 24 Stunden.
  Klicken Sie auf Hinzufügen um den Zeitplan zu übernehmen.

| O-LINK CORPORATION, INC   WIRELE               | SS ROUTER   HOME - Ma                   | zilla Firefox                               |                         |                                                     |                      |                                                       |                               | _ 8 × |
|------------------------------------------------|-----------------------------------------|---------------------------------------------|-------------------------|-----------------------------------------------------|----------------------|-------------------------------------------------------|-------------------------------|-------|
| Datei Bearbeiten Ansicht Chronik L             | esezeichen E <u>x</u> tras <u>H</u> ilf | e                                           |                         |                                                     |                      |                                                       |                               |       |
| 192.168.0.1                                    | 1/tools_schedules.asp                   |                                             |                         |                                                     |                      | 📰 😭 🔻 C 🚺 🏹 🕶 Go                                      | ogle                          | ٩     |
| <b>D</b> 192.168.0.1 192.168.0.50 <b>D</b> 192 | 2.168.1.1 () 192.168.15.                | .1 [] DFL 💟 DFL-160 [                       | ] DSL-321 []] DSL-380T  | DynDNS 🔓 ShieldsUP!                                 | Speedtest.net U DI   | NS Resolver Check <b>D</b> version.                   | txt <b>D</b> show_me_more.htm | **    |
| D-LINK CORPORATION, INC   WIRELESS             | RO +                                    |                                             |                         |                                                     |                      |                                                       |                               | ~     |
|                                                | Produktseite: DIR-657                   |                                             |                         |                                                     | Hardware-Version: A1 | Firmwareversion: 1.01                                 |                               |       |
|                                                | _                                       |                                             |                         |                                                     |                      |                                                       |                               |       |
|                                                | D-LTTT                                  | C                                           |                         |                                                     |                      |                                                       |                               |       |
|                                                |                                         |                                             |                         |                                                     |                      |                                                       |                               |       |
|                                                | DIR-657                                 | SETUP                                       | ERWEITERT               | EXTRAS                                              | STATUS               | UNTERSTÜTZUNG                                         |                               |       |
|                                                | ADMINISTRATOR                           | ZEITPLÄNE                                   |                         |                                                     |                      | Nützliche Hinweise                                    |                               |       |
|                                                | UHRZEIT                                 | Zeitpläne werden mit<br>anderen Euroktionen |                         |                                                     |                      |                                                       |                               |       |
|                                                | SYSLOG                                  | und Jugendschutzfilter-                     | Funktionen zu verwalten |                                                     |                      | kombiniert (z.B Firewall<br>Regeln) damit diese Kraft |                               |       |
|                                                | EMAIL EINSTELLUNGEN                     | Jetzt neu starten                           |                         |                                                     |                      | treten können.                                        |                               |       |
|                                                |                                         |                                             |                         |                                                     |                      | Geben Sie jedem Zeitplan<br>einen Namen, der Sinnvoll |                               |       |
|                                                | DYNAMISCHER DNS                         | ZEITPLANREGEL HI                            |                         | ist. Z.B. könnte ein<br>Zeitplan von Montag bis     |                      |                                                       |                               |       |
|                                                | SYSTEMPRÜFUNG                           | Nam                                         | e: Plan1                |                                                     |                      | Freitag von 17:00 Uhr bis<br>23:00 Uhr als "Freizeit" |                               |       |
|                                                | ZEITPLÄNE                               | Tag(e                                       | e):    Ganze Woche      | C Tag(e) wählen                                     | -                    | benannt werden.                                       |                               |       |
|                                                |                                         | Ganzer Tag -                                | 24 E                    | DI MI Do Fr                                         | Sa                   | um einen weiteren<br>Zeitolan in die Liste unten      |                               |       |
|                                                |                                         | Stunde                                      | n:                      | hinzuzufügen.                                       |                      |                                                       |                               |       |
|                                                |                                         | Startzeit : 00 : 00 Vorm v (hour minute)    |                         |                                                     |                      | Klicken Sie das<br>Bearbeiten Icon an, um             |                               |       |
|                                                |                                         | Endze                                       | it: 00 : 00 \           | ormi - (hour minute)                                |                      | einen vorhandenen<br>Zeitplan zu ändern.              |                               |       |
|                                                |                                         |                                             | Klicken Sie das Löschen |                                                     |                      |                                                       |                               |       |
|                                                |                                         |                                             |                         | Icon an, um einen Zeitplan<br>permanent zu löschen. |                      |                                                       |                               |       |
|                                                |                                         | LISTE DER ZEITPL                            | ANREGELN :              | · -                                                 |                      | Sonstiges                                             |                               |       |
|                                                |                                         | Name :                                      | Tag(e                   | e): Ze                                              | itraum :             |                                                       |                               |       |
|                                                |                                         |                                             |                         |                                                     |                      | _                                                     |                               |       |
|                                                | WIRELESS                                |                                             |                         |                                                     |                      |                                                       |                               |       |
|                                                |                                         |                                             | Convright © 2004-201    | 1 DJ ink Corporation                                |                      |                                                       |                               |       |
|                                                |                                         |                                             | Copyright © 200+201     | Deline Corporation, Inc.                            |                      |                                                       |                               |       |
|                                                |                                         |                                             |                         |                                                     |                      |                                                       |                               |       |
|                                                |                                         |                                             |                         |                                                     |                      |                                                       |                               |       |
|                                                |                                         |                                             |                         |                                                     |                      |                                                       |                               |       |
|                                                |                                         |                                             |                         |                                                     |                      |                                                       |                               |       |
|                                                |                                         |                                             |                         |                                                     |                      |                                                       |                               |       |
|                                                |                                         |                                             |                         |                                                     |                      |                                                       |                               | _     |

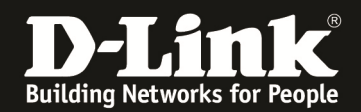

## 5. Beispiel für einen Zeitplan zu bestimmten Tagen und den ganzen Tag:

- Vergeben Sie der Regel einen Namen.
- Bei Tag(e) wählen Sie Tage(e) auswählen aus.
- Markieren Sie die entsprechenden Tage.
- Markieren Sie das Feld Ganzer Tag 24 Stunden.
- Klicken Sie auf Hinzufügen um den Zeitplan zu übernehmen.

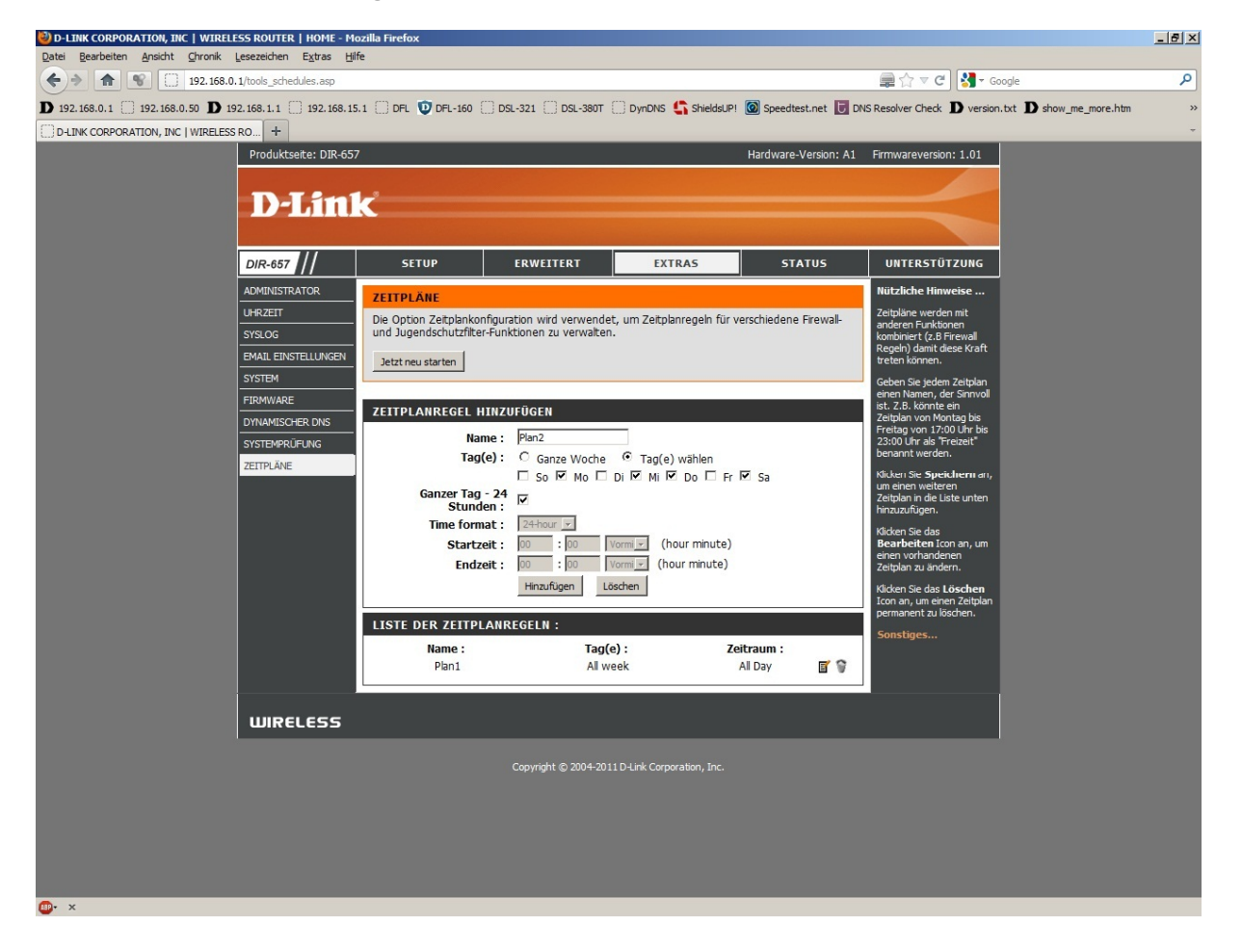

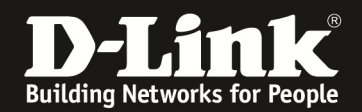

# 6. Beispiel für einen Zeitplan zu bestimmten Tagen und zu bestimmter Zeit:

- Vergeben Sie der Regel einen Namen.
- Bei Tag(e) wählen Sie Tage(e) auswählen aus.
- Markieren Sie die entsprechenden Tage.
- Lassen Sie das Feld Ganzer Tag 24 Stunden unmarkiert.
- Tragen Sie bei Startzeit die Zeit ein, wann die Zeitregel starten soll.
- Tragen Sie bei Endzeit die Zeit ein, wann die Zeitregel enden soll.

Die Angabe der Zeit kann im AM/PM Format (Ante meridiem / Post meridiem) oder 24-Stunden Format angegeben werden.

AM ist dabei die Zeit vor Mittag, PM ist die Zeit nach Mittag. Wichtig zu beachten ist, dass Mitternacht (0:00 Uhr) mit 12:00 AM und Mittag (12 Uhr) mit 12:00 PM angegeben wird.

### Beispiele zum 24 Stunden = AM/PM Format:

- 00:00 = 12:00 AM (Mitternacht) 00:55 = 12:55 AM 01:10 = 01:10 AM 11:59 = 11:59 AM 12:00 = 12:00 PM (Mittag) 12:55 = 12:55 PM 13:10 = 01:10 PM 23:59 = 11:59 PM
- Klicken Sie auf Hinzufügen um den Zeitplan zu übernehmen.

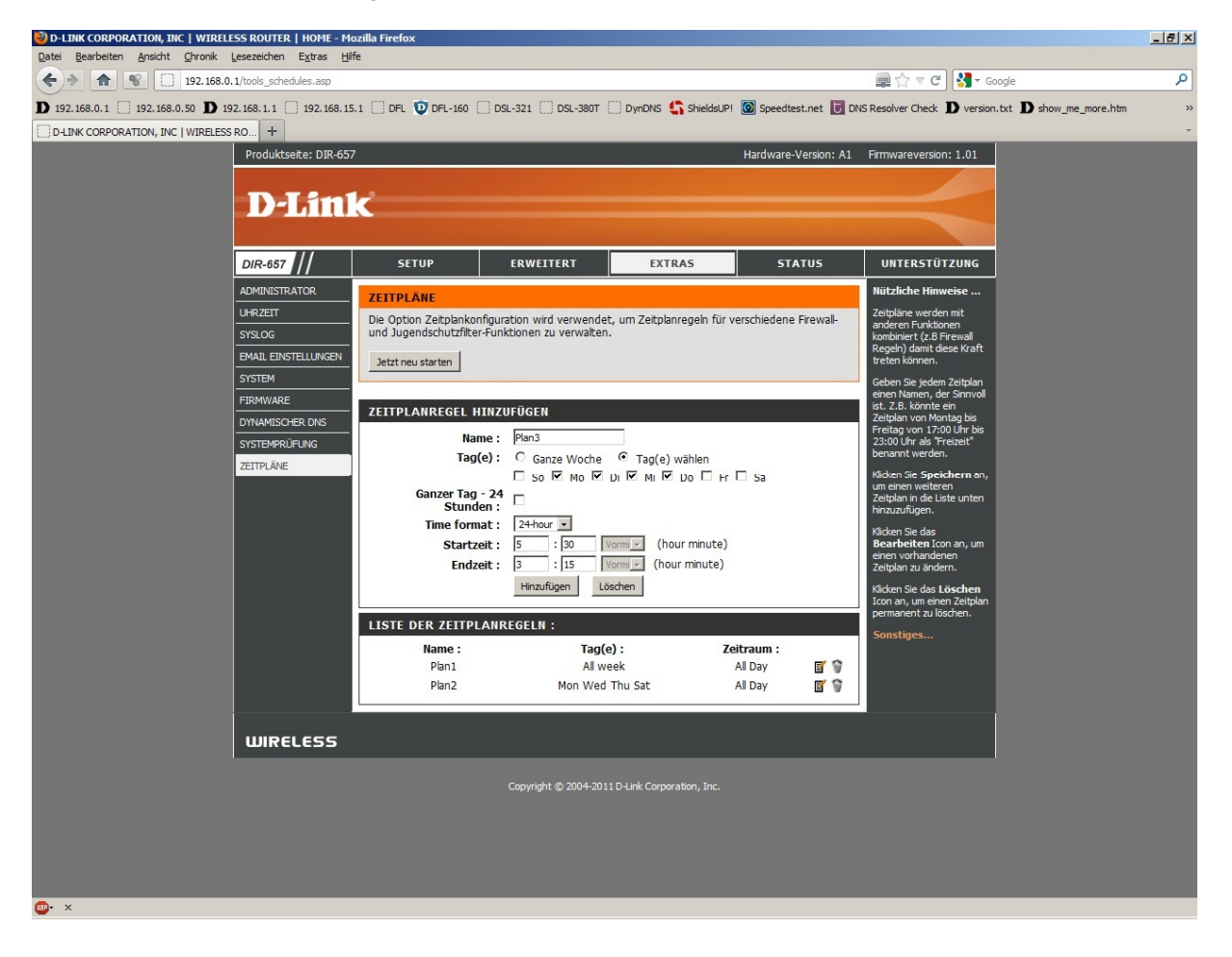

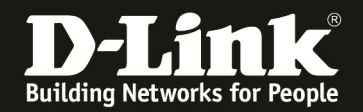

# 7. Beispiel für einen Zeitplan über die ganze Woche und zu bestimmten Zeiten:

- Vergeben Sie der Regel einen Namen.
- Bei Tag(e) wählen Sie Ganze Woche aus.
- Lassen Sie das Feld Ganzer Tag 24 Stunden unmarkiert.
- Tragen Sie bei Startzeit die Zeit ein, wann die Zeitregel starten soll.
- Tragen Sie bei Endzeit die Zeit ein, wann die Zeitregel enden soll.

Die Angabe der Zeit kann im AM/PM Format (Ante meridiem / Post meridiem) oder 24-Stunden Format angegeben werden.

AM ist dabei die Zeit vor Mittag, PM ist die Zeit nach Mittag. Wichtig zu beachten ist, dass Mitternacht (0:00 Uhr) mit 12:00 AM und Mittag (12 Uhr) mit 12:00 PM angegeben wird.

#### Siehe Beispiele für AM/PM bei Punkt 6.

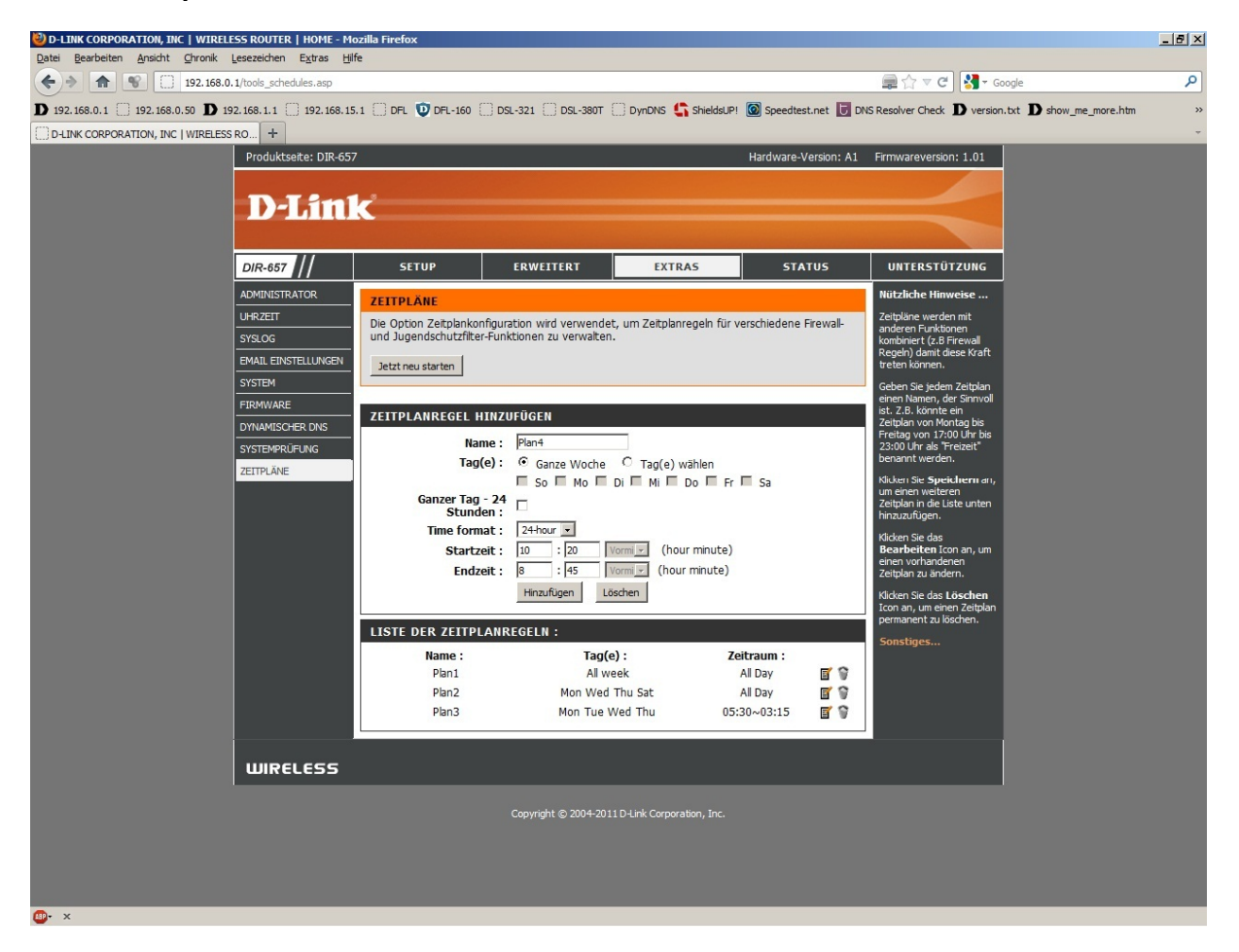

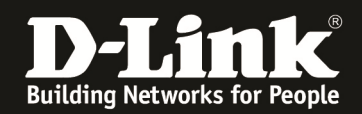

8. Die erstellten Zeitpläne können Sie unten in der Zeitplanregelliste einsehen.

Dort können Sie die erstellen Zeitpläne zum nachträglichen Ändern 📓 oder Löschen 🍞 auswählen.

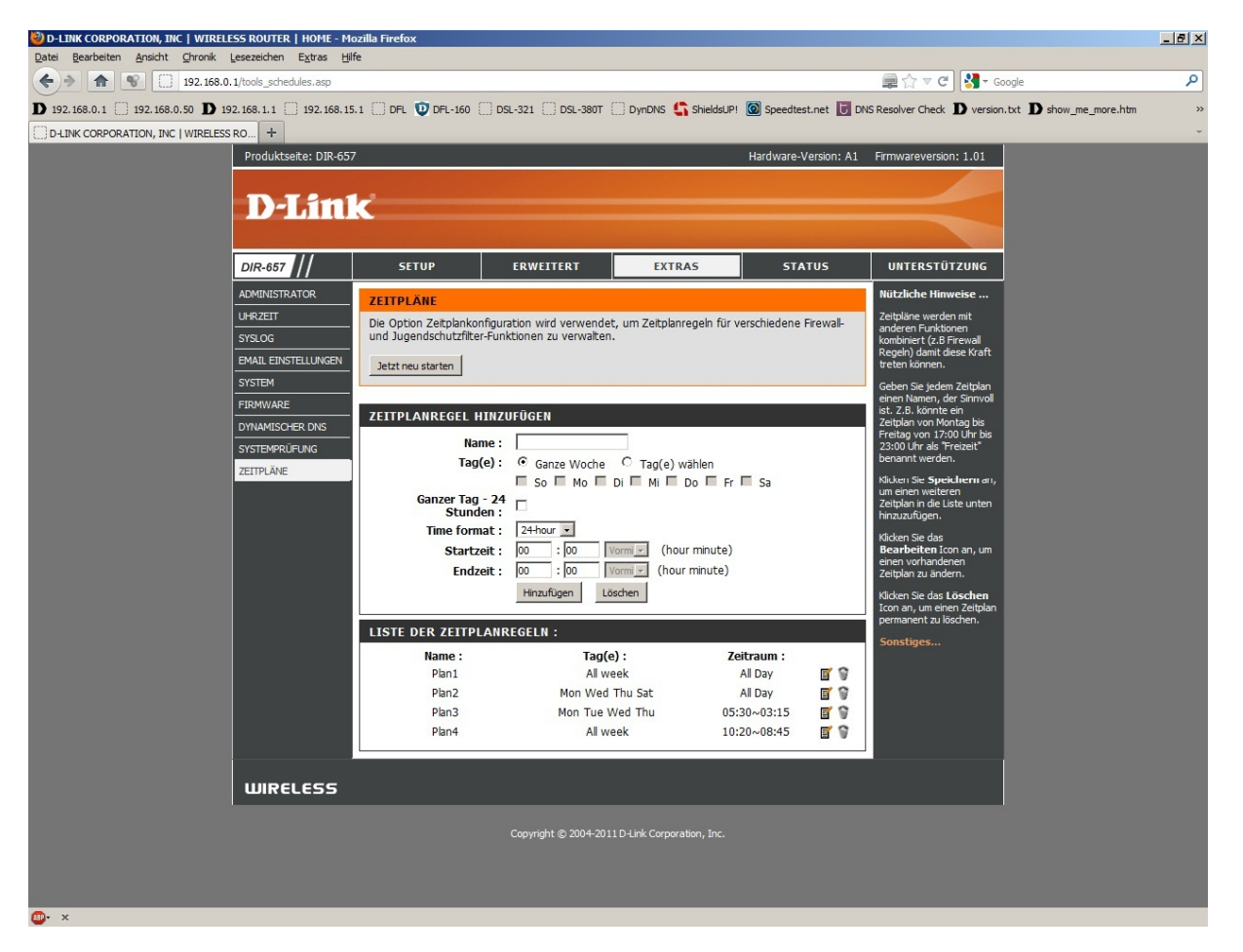

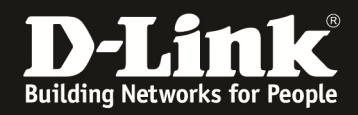

9. Die erstellen Zeitpläne können für verschiedene Einstellungen genutzt werden. Die Namen der Zeitpläne sind in dem jeweiligen Menü auswählbar.

## Beispiel: Virtuelle Server

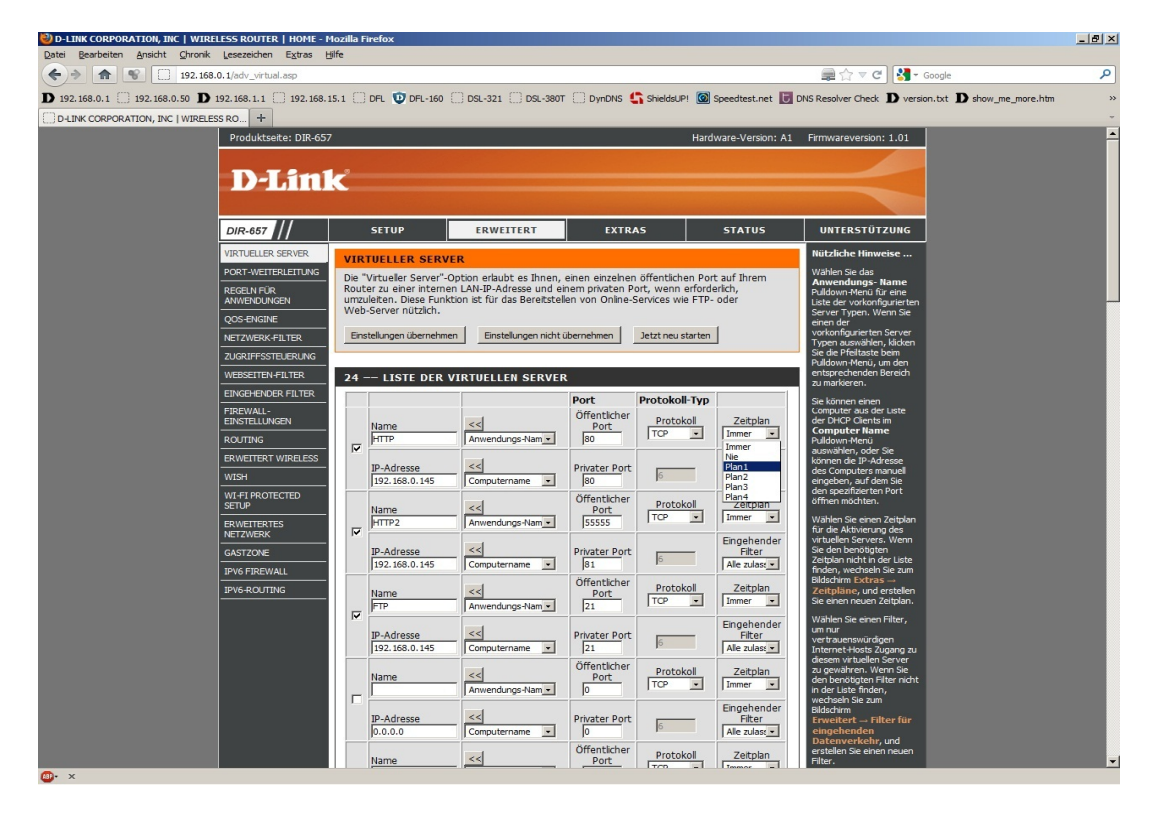

Beispiel: Zugriffssteuerung

| 🥹 D-LINK CORPORATION, INC   WIRELESS ROUTER   HOME - Mozilla Firefox                                                                                                    | _ 8 ×    |
|----------------------------------------------------------------------------------------------------|----------|
| Qatei Bearbeiten Ansicht Ghronik Lesszeichen Egtras Hilfe                                                                                                    |          |
| (♠)         (♠)         192.168.0.1/adv_access_add2.asp         (◯         (◯         (◯         (◯         (◯         (◯         (◯         (◯         (◯         (◯         (◯         (◯         (◯         (◯         (◯         (◯         (◯         (◯         (◯         (◯         (◯         (◯         (◯         (◯         (◯         (◯         (◯         (◯         (◯         (◯         (◯         (◯         (◯         (◯         (◯         (◯         (◯         (◯         (◯         (◯         (◯         (◯         (◯         (◯         (◯         (◯         (◯         (◯         (◯         (◯         (◯         (◯         (◯         (◯         (◯         (◯         (◯         (◯         (◯         (◯         (◯         (◯         (◯         (◯         (◯         (◯         (◯         (◯         (◯         (◯         (◯         (◯         (◯         (◯         (◯         (◯         (◯         (◯         (◯         (◯         (◯         (◯         (◯         (◯         (◯         (◯         (◯         (◯         (◯         (◯         (◯         (◯         (◯         (◯         )         (◯         )                                                                                                    | ٩        |
| Ď 192.168.0.1 📋 192.168.0.50 Ď 192.168.1.1 📋 192.168.1.5.1 🗍 DFL 🥥 DFL-160 🗍 DSL-321 🦳 DSL-321 🦳 DSL-320T 📄 DynDNS 🛟 SheldsUPI 🎯 Speedtest.net 👿 DNS Resolver Check Ď version.txt Ď show_me_more                                                                                                    | .htm »   |
| D-LINK CORPORATION, INC   WIRELESS RO +                                                                                                    | ~        |
| Produktseta: DIR-657 Hardware-Version: A1 Firmwareversion: 1.01                                                                                                    | <u>^</u> |
|                                                                                                    |          |
| D-Link                                                                                                    |          |
|                                                                                                    |          |
| DIR-667 // SETUP ERWEITERT EXTRAS STATUS UNTERSTÜTZUNG                                                                                                    |          |
| VIRTUELER SERVER SCHRITT 2: FESTLEGEN DES ZEITPLANS                                                                                                    |          |
| PORT-WEITERLEITUNG                                                                                                    |          |
| NEGETING AND CONCERN CONCERNMENT OF CONCERNMENT OF CONCERNMENT.                                                                                                    |          |
| QOS-ENGINE Details Immer                                                                                                    |          |
| NETZWERK-FILTER Ne Pin1                                                                                                    |          |
| ZUCRIFFSTELERING PRA3 them Abbrechen                                                                                                    |          |
| WbbscHtFr4TLItk Variet Variet |          |
|                                                                                                    |          |
| EINSTELLAGEN                                                                                                    |          |
| ROUTING ESC                                                                                                    |          |
| WS4                                                                                                    |          |
| WL-FI PROTECTED<br>SETUP                                                                                                    |          |
| ERWETTERTES<br>NETZWERK                                                                                                    |          |
| GASTZONE                                                                                                    |          |
| IPV6 FIREWALL                                                                                                    |          |
| IPV6-ROUTING                                                                                                    |          |
|                                                                                                    |          |
|                                                                                                    |          |
|                                                                                                    |          |
|                                                                                                    |          |
|                                                                                                    |          |
|                                                                                                    |          |
|                                                                                                    |          |
|                                                                                                    |          |

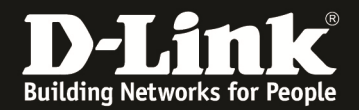

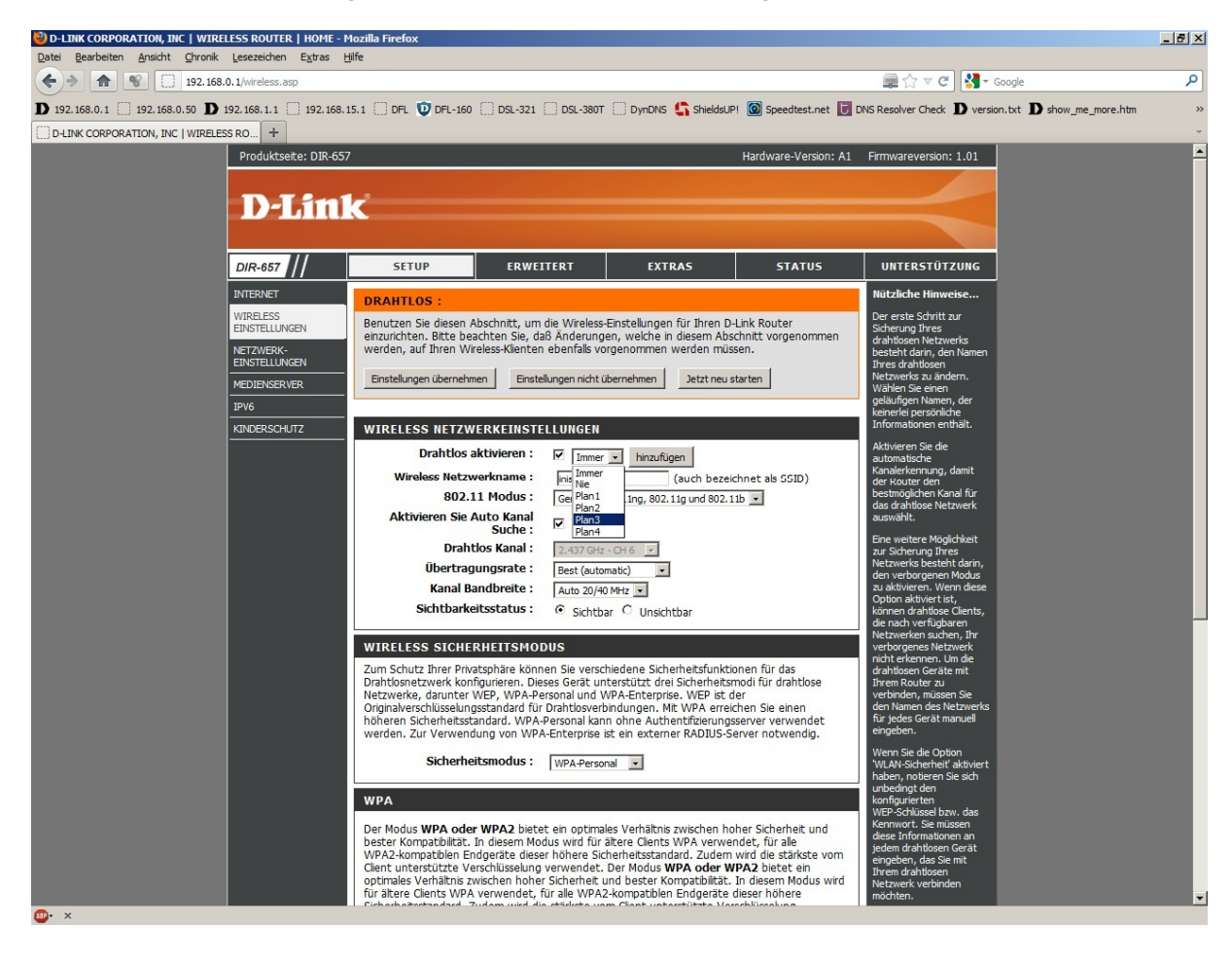

# Beispiel: Manuelle Konfiguration der Wireless Einstellungen

## Troubleshooting:

## Problem: Mit einer zeitbasierten Zugriffssteuerungsregel ist der Zugriff auf das Internet bis 08:00 AM blockiert. Die Uhrzeit des Routers zeigt 08:00 Uhr an, doch ein Internetzugriff ist trotzdem nicht möglich:

Eine Zeitregel beinhaltet die komplette angegebene Zeit. So gilt eine Regel "bis 08:00" also inklusive 08te Stunde und 00te Minute. Die Regel ist also erst um 08:01 aufgehoben.

## Problem: Sich überlappende Zeitregeln:

Eine Zeitregel kann nicht starten für z.B. eine bestimmte Portfreigabe, wenn eine andere für die gleiche Portfreigabe noch nicht beendet ist.

Auch hierbei gilt: Eine Zeitregel beinhaltet die komplette angegebene Zeit. So gilt eine Regel "bis 08:00" also inklusive 08te Stunde und 00te Minute. Die Regel ist also erst um 08:01 aufgehoben.

Endet eine Zeitregel um 8:00 Uhr, kann die andere erst um 8:01 beginnen.